# Переход на Рутокен ЭЦП 2.0 с JaCarta

# СОДЕРЖАНИЕ

| I.        | ПОДГОТОВИТЕЛЬНЫЕ МЕРОПРИЯТИЯ 2                                    |
|-----------|-------------------------------------------------------------------|
| II.<br>ЭĽ | ГЕНЕРАЦИЯ КЛЮЧА И УСТАНОВКА СЕРТИФИКАТА ГОСТ НА РУТОКЕН<br>П 2.06 |
| III.      | ПЕРЕУСТАНОВКА КОМПОНЕНТА ФСРАР-КРИПТО 2 9                         |
| IV        | ПОЛУЧЕНИЕ RSA-КЛЮЧА 11                                            |
| V.        | ПОВТОРНАЯ УСТАНОВКА УТМ                                           |

### I. ПОДГОТОВИТЕЛЬНЫЕ МЕРОПРИЯТИЯ

#### 1. Установка драйверов Rutoken

На время установки драйверов Рутокен <u>не должен</u> быть подключен к компьютеру.

Для установки драйверов Рутокен ЭЦП 2.0 выполняются следующие действия:

- 1.1 Загрузить дистрибутив с официального сайта производителя <u>www.rutoken.ru</u> (раздел «Центр загрузки» «Драйверы для ЕГАИС»).
- 1.2 Запустить сохраненный файл (обычно это rtDrivers.exe).
- 1.3 Может открыться окно предупреждения системы безопасности, в нем необходимо «Запустить».
- 1.4 Следовать инструкциям Мастера установки, в конце нажать «Закрыть»

#### 2. Настройка Рутокен ЭЦП 2.0 для работы в ЕГАИС

Настройка для работы в ЕГАИС выполняется следующим образом:

- 2.1. Вставить ключевой носитель Рутокен ЭЦП 2.0.
- 2.2. Запустить Панель управления Рутокен.
- 2.3. На вкладке «Администрирование» нажать кнопку «Информация».

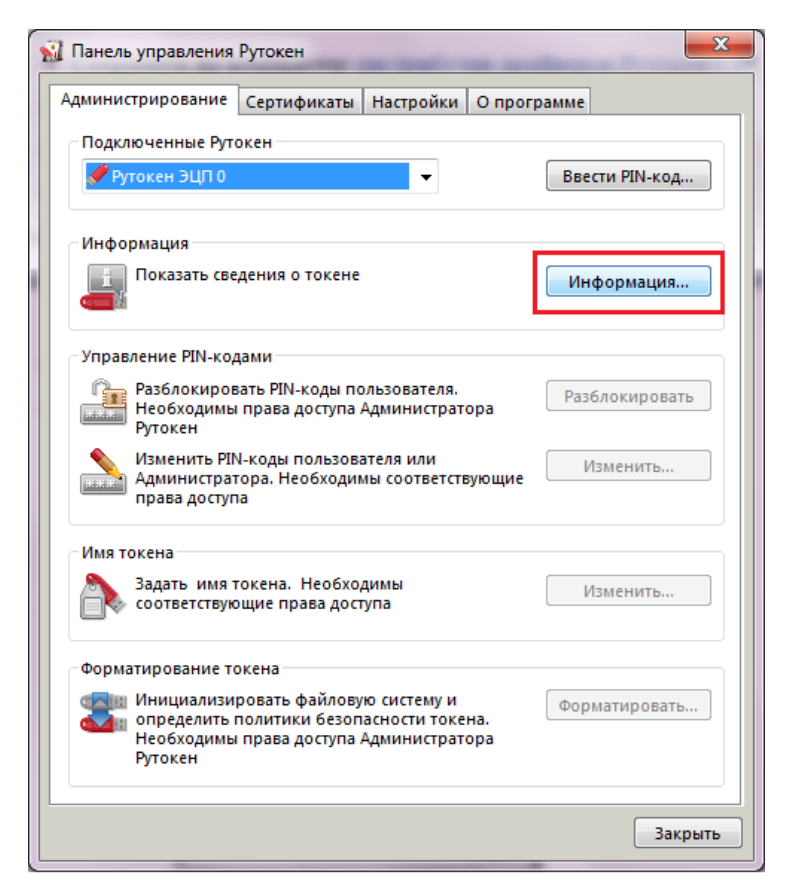

2.4. Откроется окно с информацией о носителе. Необходимо проверить статус «Microsoft Base Smart Card Crypto Provider».

| 🐒 Информация о Рутокен                        | ×                                  |  |  |  |  |  |
|-----------------------------------------------|------------------------------------|--|--|--|--|--|
| Имя:                                          | <no label=""></no>                 |  |  |  |  |  |
| Модель:                                       | Рутокен ЭЦП 2.0                    |  |  |  |  |  |
| Системное имя:                                | Aktiv Rutoken ECP 0                |  |  |  |  |  |
| ID:                                           | 0897742139                         |  |  |  |  |  |
| Версия:                                       | 20.05.23.02 (03)                   |  |  |  |  |  |
| Общая память (байт):                          | 65536                              |  |  |  |  |  |
| Свободная память (байт):                      | 50368                              |  |  |  |  |  |
| PIN-код Пользователя<br>может быть изменен:   | Пользователем и<br>Администратором |  |  |  |  |  |
| Использование UTF-8 в<br>PIN-кодах:           | Возможно                           |  |  |  |  |  |
| Поддержка КриптоПро ФКН:                      | Нет                                |  |  |  |  |  |
| Microsoft Base Smart Card<br>Crypto Provider: | Поддерживается                     |  |  |  |  |  |
| ОК                                            |                                    |  |  |  |  |  |

- Если статус «Поддерживается», то можно нажать «ОК» и перейти к следующему пункту данной инструкции.
- Если статус «Активировать», для начала необходимо активировать носитель.

- Статус «**Не поддерживается**» означает, что носитель не предназначен для работы с ЕГАИС.
- 2.5. На вкладке «Настройки» в разделе «Настройки криптопровайдера» необходимо нажать кнопку «Настройка».

| 1 Панель | управления                                            | Рутокен                                                          |                                                |                                  | X         |
|----------|-------------------------------------------------------|------------------------------------------------------------------|------------------------------------------------|----------------------------------|-----------|
| Админист | рирование                                             | Сертификаты                                                      | Настройки                                      | О программе                      | •         |
| Считы    | ватели Руток                                          | ен S                                                             |                                                | •                                |           |
|          | Количество                                            | считывателей Р                                                   | Рутокен S: 3                                   | •                                | Изменить  |
|          | Максималы<br>возможно р                               | ное количество<br>работать однов                                 | устройств Рут<br>ременно.                      | окен S, с кото                   | рыми      |
| Настро   | ойки PIN-код                                          | a                                                                |                                                |                                  |           |
|          | Администра<br>PIN-кодов: и<br>PIN-кода по             | торы могут нас<br>эширование, н<br>умолчанию, ко                 | траивать пара<br>апоминание о<br>дирование в ( | метры<br>смене<br>JTF-8.         | Настройка |
| Полит    | ики качества                                          | PIN-кодов                                                        |                                                |                                  |           |
|          | Политики к<br>уровень без<br>выполнятьс<br>заданным к | ачества PIN-код<br>юпасности. При<br>я его проверка<br>ритериям. | ов позволяют<br>и смене PIN-ко<br>на стойкость | повысить<br>да будет<br>согласно | Настройка |
| Настро   | ойки крипто                                           | провайдера                                                       |                                                |                                  |           |
|          | Просмотр и<br>криптопров<br>Рутокен.                  | изменение нас<br>зайдера для раз                                 | троек<br>личных модел                          | ей                               | Настройка |
|          |                                                       |                                                                  |                                                |                                  |           |
|          |                                                       |                                                                  |                                                |                                  |           |
|          |                                                       |                                                                  |                                                |                                  |           |
|          |                                                       |                                                                  |                                                |                                  | Закрыть   |

2.6. В полях «Рутокен ЭЦП Смарт-карта» и «Рутокен ЭЦП (2.0)» необходимо выбрать «Microsoft Base Smart Card Crypto Provider» и нажать «ОК»

| Настройки криптопровайдера                                                                                              |                                                |  |  |  |  |  |
|----------------------------------------------------------------------------------------------------|------------------------------------------------|--|--|--|--|--|
| Модель Рутокен                                                                                                    | Криптопровайдер по умолчанию                   |  |  |  |  |  |
| Рутокен и Рутокен S                                                                                                    | Crypto-Pro GOST R 34.10-2001 Cryptographic 5 💌 |  |  |  |  |  |
| Рутокен Lite Смарт-карта                                                                                                | Crypto-Pro GOST R 34.10-2001 Cryptographic 5 💌 |  |  |  |  |  |
| Рутокен Lite                                                                                                    | Crypto-Pro GOST R 34.10-2001 Cryptographic 5 💌 |  |  |  |  |  |
| Рутокен ЭЦП Смарт-карта Microsoft Base Smart Card Crypto Provider                                                       |                                                |  |  |  |  |  |
| Рутокен ЭЦП (2.0 / PKI / BT)                                                                                            | Microsoft Base Smart Card Crypto Provider      |  |  |  |  |  |
| Рутокен КП                                                                                                    | Aktiv ruToken CSP v1.0                         |  |  |  |  |  |
| Рутокен PINPad                                                                                                    | Aktiv ruToken CSP v1.0                         |  |  |  |  |  |
| Настройки криптопровайдера Aktiv Co. Rutoken CSP v1.0<br>Генерация ключевых пар RSA 2048 бит для Рутокен ЭЦП с помощью: |                                                |  |  |  |  |  |
| Aktiv ruToken CSP v1.0                                                                                                  |                                                |  |  |  |  |  |
|                                                                                                    | ОК Отмена Применить                            |  |  |  |  |  |

2.7. Настройка Рутокен ЭЦП 2.0 для работы с ЕГАИС закончена.

## **II.** ГЕНЕРАЦИЯ КЛЮЧА И УСТАНОВКА СЕРТИФИКАТА ГОСТ НА РУТОКЕН ЭЦП 2.0

1. Запустите программу **ruToken\_Gen**. Программа находится на диске, выдаваемом при приобретении сертификата. Актуальную версию также можно получить в АО «НТЦ СТЭК» или у его партнеров или скачать с сайта <u>http://www.stek-trust.ru</u>.

|                                |                     |            |               | - 0 | X |
|--------------------------------|---------------------|------------|---------------|-----|---|
| Э 🔵 マ 🌗 ト 1_Генерация ключа    | 2_ruToken_Gen       | • • Поиск: | 2_ruToken_Gen | _   | ۶ |
| Упорядочить 🔻 Добавить в библи | ютеку 🔻 Общий досту | /⊓ ▼ >>    |               |     | 0 |
| Имя                            | Тип                 | Размер     |               |     |   |
| 🗾 RutokenGen                   | Adobe Acrobat D     | 923 KE     |               |     |   |
| 🐙 ruToken_Gen                  | Приложение          | 1 915 KE   |               |     |   |
| 🚳 ruTokenDII.dll               | Расширение при      | . 400 КБ   |               |     |   |
|                                |                     |            |               |     |   |
|                                |                     |            |               |     |   |

2. Заполните поля формы. Проверьте правильность и актуальность данных.

| Генерация запроса на сертификат и установка готового сертификата на ruToken ЭЦП 2.0     |                                                                                                    |                                         |        |                 |                                            |                                                                    |  |  |  |
|-----------------------------------------------------------------------------------------|----------------------------------------------------------------------------------------------------|-----------------------------------------|--------|-----------------|--------------------------------------------|--------------------------------------------------------------------|--|--|--|
| 1. Генерация ключа и запроса на сертификат 2. Установка готового сертификата на ruToken |                                                                                                    |                                         |        |                 |                                            |                                                                    |  |  |  |
| Заполните во                                                                            | Заполните все обязательные поля (отмеченные красным подчеркиванием) Заполнить поля из сертификата  |                                         |        |                 |                                            |                                                                    |  |  |  |
| "Генерироват                                                                            | "Генерировать ключ" Заполнить поля из xml-шаблона                                                  |                                         |        |                 |                                            |                                                                    |  |  |  |
| Тип владельц<br>Оридическ                                                               | Тип владельца сертификата<br>© Юдидическое лицо С Индивидуальный предприниматель                   |                                         |        |                 |                                            |                                                                    |  |  |  |
| Сведения о вл                                                                           | адельце с                                                                                          | ертификата                              |        |                 |                                            |                                                                    |  |  |  |
| Фамилия                                                                                 | Тестовы                                                                                            | й                                       |        | СНИЛС           | 00000000000                                |                                                                    |  |  |  |
| Имя                                                                                     | Тест                                                                                               |                                         |        | E-mail          | support@stek-trust.ru                      |                                                                    |  |  |  |
| Отчество                                                                                | Тестович                                                                                           | 1                                       |        | Должность       | Директор                                   | •                                                                  |  |  |  |
| Юридический                                                                             | адрес орга                                                                                         | анизации                                |        |                 |                                            |                                                                    |  |  |  |
| Область                                                                                 | 74 Челяб                                                                                           | и́нская область                         |        |                 |                                            | <b>•</b>                                                           |  |  |  |
| Город                                                                                   | Челябин                                                                                            | ск 💌                                    | Ули    | ца, дом   Энту: | зиастов 12Б                                |                                                                    |  |  |  |
| Сведения об с                                                                           | рганизаци                                                                                          | เห                                      |        |                 |                                            |                                                                    |  |  |  |
| Наименовани                                                                             | e                                                                                                  | Тест                                    |        |                 |                                            |                                                                    |  |  |  |
| Отдел / Обос                                                                            | об. подр.                                                                                          | Магазин на ул. Энтузиасто               | в, 128 |                 | для ЕГАИС необходи<br>вручную (например, ' | мо ввести адрес точки продаж<br>'магазин на ул. Энтузиастов, 12'') |  |  |  |
| ОГРН (ИП)                                                                               |                                                                                                    | 000000000000000000000000000000000000000 | ИН     | IH 009972957    | 454                                        | КПП 781001001                                                      |  |  |  |
| Срок действи                                                                            | Срок действия запрашиваемого сертификата ключа ЭП: 12 месяцев (1 год) 🔽 - от момента выпуска на УЦ |                                         |        |                 |                                            |                                                                    |  |  |  |
| Генерир                                                                                 | овать клі                                                                                          | оч на ruToken и запрос и                | на се  | ртификат для    | а передачи в УЦ                            | Очистить все                                                       |  |  |  |
| Помощь                                                                                  |                                                                                                    |                                         |        |                 |                                            | За <u>к</u> рыть                                                   |  |  |  |
|                                                                                         |                                                                                                    |                                         |        |                 |                                            |                                                                    |  |  |  |

В поле «Отдел / Обособ. подр.» необходимо внести фирменное название магазина или отличительный признак точки продаж. Эта информация будет отражена в сертификате для внутреннего использования и позволит отличить один сертификат от другого.

3. Нажмите кнопку «Генерировать ключ на ruToken и запрос на сертификат для передачи в УЦ». В окне «Укажите пин-код» введите PIN-код пользователя 12345678 (по умолчанию). Нажмите кнопку «ОК». Программа выдаст окно с информацией об успешном формировании запроса. Нажмите «ОК».

| Укажите пин-код           | Информа | ация                                       |
|---------------------------|---------|--------------------------------------------|
| Ввод пин-кода<br>12345678 |         | Запрос на сертификат успешно сформирован ! |
| ОК Отмена                 |         | OK                                         |

4. В окне «Укажите имя файла для сохранения запроса» необходимо указать папку, в которую будет сохранен файл с запросом на сертификат. Имя файла изменять <u>не нужно</u>. Нажмите «Сохранить».

| Укажите имя файла для сохранения запроса |                     |              |              |           |   |  |  |  |  |
|------------------------------------------|---------------------|--------------|--------------|-----------|---|--|--|--|--|
| Папка: 🚺 Н                               | овая папка          | •            | ן <b>ב</b> ו | *⊞*       |   |  |  |  |  |
| Имя                                      | ·                   |              | Дата изм     | иенения   | Т |  |  |  |  |
| Нет                                      | иска.               |              |              |           |   |  |  |  |  |
| •                                        | III                 |              |              |           | F |  |  |  |  |
| Имя файла: 🛛                             | 09972957454_2017081 | 7_095735.req |              | Сохранить |   |  |  |  |  |
| Тип файла:                               |                     |              | •            | Отмена    |   |  |  |  |  |

сертификата 5. Для выпуска данный файл необходимо отправить В Удостоверяющий центр по электронной почте на адрес info@stek-trust.ru. После проверки документов специалисты Удостоверяющего центра обработают запрос и пригласят владельца сертификата для его получения. Сертификат следует сохранить на компьютер для последующей его установки.

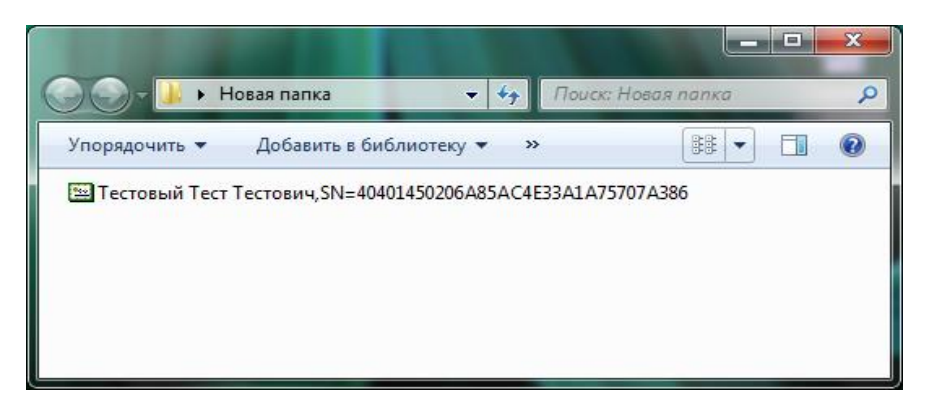

6. Запустите программу **ruToken\_Gen**. Перейдите на вкладку **«2. Установка готового сертификата на ruToken»**. Нажмите на кнопку ..., выберите полученный файл с сертификатом и нажмите кнопку **«Установить сертификат на ruToken»**.

| ſ | Генерация запроса на сертификат и установка готового сертификата на ruToken ЭЦП 2.0     |  |  |  |  |  |  |  |  |
|---|-----------------------------------------------------------------------------------------|--|--|--|--|--|--|--|--|
|   | 1. Генерация ключа и запроса на сертификат 2. Установка готового сертификата на ruToken |  |  |  |  |  |  |  |  |
| İ | Имя файла с сертификатом:                                                               |  |  |  |  |  |  |  |  |
|   | С:\Новая папка\Тестовый Тест Тестович,SN=40401450206A85AC4E33A1A75707A386.ce            |  |  |  |  |  |  |  |  |
|   | Установить сертификат на ruToken                                                        |  |  |  |  |  |  |  |  |
|   | Найти сертификат в каталоге                                                             |  |  |  |  |  |  |  |  |
|   | Информация о сертификатах на ruToken                                                    |  |  |  |  |  |  |  |  |
|   | Протестировать работу сертификата                                                       |  |  |  |  |  |  |  |  |
|   |                                                                                         |  |  |  |  |  |  |  |  |
| 1 |                                                                                         |  |  |  |  |  |  |  |  |

7. В окне «Укажите пин-код» введите PIN-код пользователя 12345678 (по умолчанию). Нажмите кнопку «ОК». Программа выдаст окно с информацией об успешной установке сертификата на Рутокен ЭЦП 2.0. Нажмите «ОК».

| Укажите пин-код           | Информация                    |
|---------------------------|-------------------------------|
| Ввод пин-кода<br>12345678 | Сертификат успешно установлен |
| ОК Отмена                 | ОК                            |

#### **III.** ПЕРЕУСТАНОВКА КОМПОНЕНТА ФСРАР-КРИПТО 2

Для работы в ЕГАИС с JaCarta был установлен специализированный компонент «ФСРАР-Крипто 2». Настройки компонента установленного для JaCart, как правило, не подходит для работы с Рутокен ЭЦП 2.0. Поэтому рекомендуется его удалить и поставить вновь загруженный компонент.

- Для удаления компонента необходимо выбрать в ОС Windows меню «Пуск» -«Панель управления» - «Программы и Компоненты» - «ФСРАР-Крипто 2», выделить компонент и нажать «Удалить».
- 2. После удаления компонента необходимо перейти на сайт <u>http://egais.ru</u> используя браузер **Internet Explorer** версии 9 и выше. В правом верхнем углу нажать кнопку «**Войти в личный кабинет**».

|                |                                                                                                    |                                     | - 0 ×        |
|----------------|----------------------------------------------------------------------------------------------------|-------------------------------------|--------------|
|                | 🔎 т 🖒 🔮 Федеральная служба по р 🗙                                                                              |                                     | <b>↑</b> ★ ₩ |
|                |                                                                                                    | Сегодня 9 декабря 2016              | ^            |
| A COLORIZATION |                                                                                                    | Последнее обновление 60 часов назад |              |
|                | Федеральная служба по регулированию алкогольного<br>рынка РФ                                                   | Поиск                               |              |
| Елиная госул   | חרדפטענים פראטאזוואטענוג איינער איינער איינער איינער איינער איינער איינער איינער איינער איינער איינער איינער א | она Войти в личный кабинет          |              |
| Единая госуда  | ретвенная автоматизированная информационная система - информационный портал                                    |                                     |              |
|                | НОВОСТИ ДОКУМЕНТЫ КОНТАКТЫ                                                                                     |                                     |              |
|                |                                                                                                    |                                     | _            |

3. Нажать кнопку «Ознакомиться с условиями и проверить их выполнение».

|                                                                                                    | ← → ♥ https://service.egais.ru                                                                                                    | ı/checksystem         | 5 <b>€</b> +Q            | 🏶 Проверка выполнения vc 🗙 |                     |          |  |  |
|----------------------------------------------------------------------------------------------------|----------------------------------------------------------------------------------------------------|-----------------------|--------------------------|----------------------------|---------------------|----------|--|--|
|                                                                                                    |                                                                                                    |                       |                          |                            |                     |          |  |  |
| Федеральная служба по регулированию алкогольного рынка РФ<br>Единая государственная автоматизированная информационная система |                                                                                                    |                       |                          |                            |                     |          |  |  |
|                                                                                                    | НОВОСТИ                                                                                                    | ДОКУМЕНТЫ             | ПРОЕКТЫ НПА              | мониторинг                 | ПОРЯДОК ПОДКЛЮЧЕНИЯ | КОНТАКТЫ |  |  |
| ſ                                                                                                    | Личный кабинет для пользо                                                                                                    | вателей системы ЕГАИС |                          |                            |                     |          |  |  |
|                                                                                                    |                                                                                                    |                       | Ознакомиться с условиями | и проверить их выполнение  | ]                   |          |  |  |
|                                                                                                    | Если Вы впервые воспользовались сервисом "Личный кабинет для пользователей системы ЕГАИС", просьба внимательно ознакомиться с инструкциями. Возникающие вопросы можно задать по адресам, указанным в разделе «Контакты» |                       |                          |                            |                     |          |  |  |

- В открывшемся окне нажать кнопку «Начать проверку». В процессе проверки потребуется сохранить и установить на компьютер компонент ФСРАР-Крипто 2.
- 5. В процессе установки может появиться окно с запросом разрешения на использование ActiveX, необходимо разрешить использование ActiveX. Установка будет продолжена.
- После установки компонента необходимо еще раз нажать кнопку «Начать проверку». В случае успешной проверки условий станет доступной кнопка «Перейти в Личный кабинет».

| Проверка выполнения условий доступа к личному кабинету                                                                                                    |  |  |
|----------------------------------------------------------------------------------------------------|--|--|
| Условия:                                                                                                    |  |  |
| Операционная система - Microsoft Windows XP или выше.                                                                                                    |  |  |
| Установлен и корректно работает программный компонент для работы с электронной подписью с использованием Web-браузера (Фсрар:Крипто).                         |  |  |
| Проверено наличие аппаратного ключа.                                                                                                    |  |  |
| Проверка наличия электронной подписи и успешности ее использования.                                                                                           |  |  |
| Начать проверку                                                                                                    |  |  |
| 🛷 Операционная система - Microsoft Windows XP или выше                                                                                                    |  |  |
| 🛷 Браузер Internet Explorer 9.0 или выше                                                                                                    |  |  |
| 🛷 Установлен и корректно работает программный компонент для работы с электронной подписью с использованием Web-браузера Internet Explorer ( Фсрар-Крипто 2 ). |  |  |
| Убедитесь, что на вашем компьютере вставлен аппаратный ключ.                                                                                                  |  |  |
| Назад Перейти в Личный кабинет                                                                                                    |  |  |

 После нажатия на кнопку «Перейти в Личный кабинет» откроется окно, где нужно указать ПИН код пользователя и нажать «Показать сертификат». Пин-код по умолчанию на RuToken 2.0 ЭЦП: 12345678.

Вставьте в компьютер аппаратный криптоключ с сертификатом усиленной квалифицированной электронной подписи ( ГОСТ ), выданным любым <u>аккредитованным Минкомсвязи РФ удостоверяющим центром</u> и введите PIN-код.

> Введите ПИН код аппаратного ключа (ГОСТ): ( PIN-код выдается Удостоверяющим центром при выдаче электронной подписи. )

8. Появится окна с данными из сертификата, необходимо нажать на эти данные. Будет выполнен вход в Личный кабинет.

#### **IV.** ПОЛУЧЕНИЕ RSA-КЛЮЧА

Для работы с ЕГАИС необходимо сгенерировать так называемый RSA-ключ. Выполняются следующие действия:

1. Необходимо войти в Личный кабинет ЕГАИС, перейти в раздел «Получить ключ». В правой части Личного кабинета будут представлены места осуществления деятельности. Необходимо выбрать требуемое место осуществления деятельности (по КПП или по кнопке «Посмотреть адрес(а)»), и нажать кнопку «Сформировать ключ»

| Новости                           |                                                                                                    | ~ |
|-----------------------------------|----------------------------------------------------------------------------------------------------|---|
| Получить ключ                     | <ol> <li>Выберите из списка место осуществления деятельности для которого необходимо сформировать ключ.</li> </ol>     |   |
| Транспортный модуль               | <ol> <li>После получения ключа доступа к системе EГАИС, скачайте и установите транспортный модуль системы.</li> </ol>  |   |
| Тестовый транспортный модуль      | Описание документооборота                                                                                              |   |
| Контрагенты                       | Требования к аппаратному ключу<br>Справочник иностранных контрагентов <i>( Дата формирования 09.12.2016 07:00:38 )</i> |   |
| Журнал учета розничной<br>продажи | Поиск КЛП : поиск отмена                                                                                               |   |
| Добавление номенклатуры           | MI TECTOBAN TECT TECTORY<br>MHH:-0000000000 MHH:<br>Konursectes aspects 1                                              |   |
| Переотправка накладных/актов      | Сформоровать ключ Показать адрес(а)                                                                                    |   |
| Выход                             |                                                                                                    |   |

- 2. В появившемся окне ввести пин-код пользователя **12345678** (по умолчанию). Затем нажать «Сформировать ключ».
- 3. Появится окно «Безопасность Windows», необходимо еще раз указать тот же пин-код пользователя: 12345678 (по умолчанию).

| Безопасность Windows                                                            |
|---------------------------------------------------------------------------------|
| Поставщик смарт-карт (Microsoft)<br>Введите имя пользователя, пароль и ПИН-код. |
| РІN-код<br>РІN-код<br>Дополнительные сведения                                   |
| ОК Отмена                                                                       |

4. Если пин-код был указан верно, то RSA-ключ сформируется и запишется на носитель

ГЕНЕРАЦИЯ ЗАПРОСА НА СЕРТИФИКАТ: ЗАПРОС В УДОСТОВЕРЯЮЩИЙ ЦЕНТР: ЗАПИСЬ СЕРТИФИКАТА НА КЛЮЧ:

СЕРТИФИКАТ УСПЕШНО ЗАПИСАН НА ТОКЕН

\_\_\_\_\_

#### V. ПОВТОРНАЯ УСТАНОВКА УТМ

При взаимодействии с ЕГАИС обязательно устанавливается универсальный транспортный модуль (УТМ). Если ранее пользователь работал с JaCarta, то работающий ранее УТМ необходимо удалить и установить УТМ заново. В момент установки УТМ Рутокен ЭЦП 2.0 должен быть установлен в компьютере. Последовательность шагов для переустановки УТМ описана далее.

- В Личном кабинете необходимо перейти в раздел «Транспортный модуль». На странице будут доступны два дистрибутива: с необходимостью подключения к сети интернет и без необходимости подключения к сети интернет.
- 2. Сохранить нужный дистрибутив можно нажав на ссылку «Скачать установщик транспортного модуля».
- 3. Перед установкой дистрибутива нужно сохранить базу УТМ. Для сохранения необходимо зайти в папку «UTM» «transporter» «transportDB» и скопировать полностью папку «transportDB» на «Рабочий стол» или в какую-то папку на диске.
- 4. Для удаления УТМ нужно в папке «UTM» запустить файл «unins000».

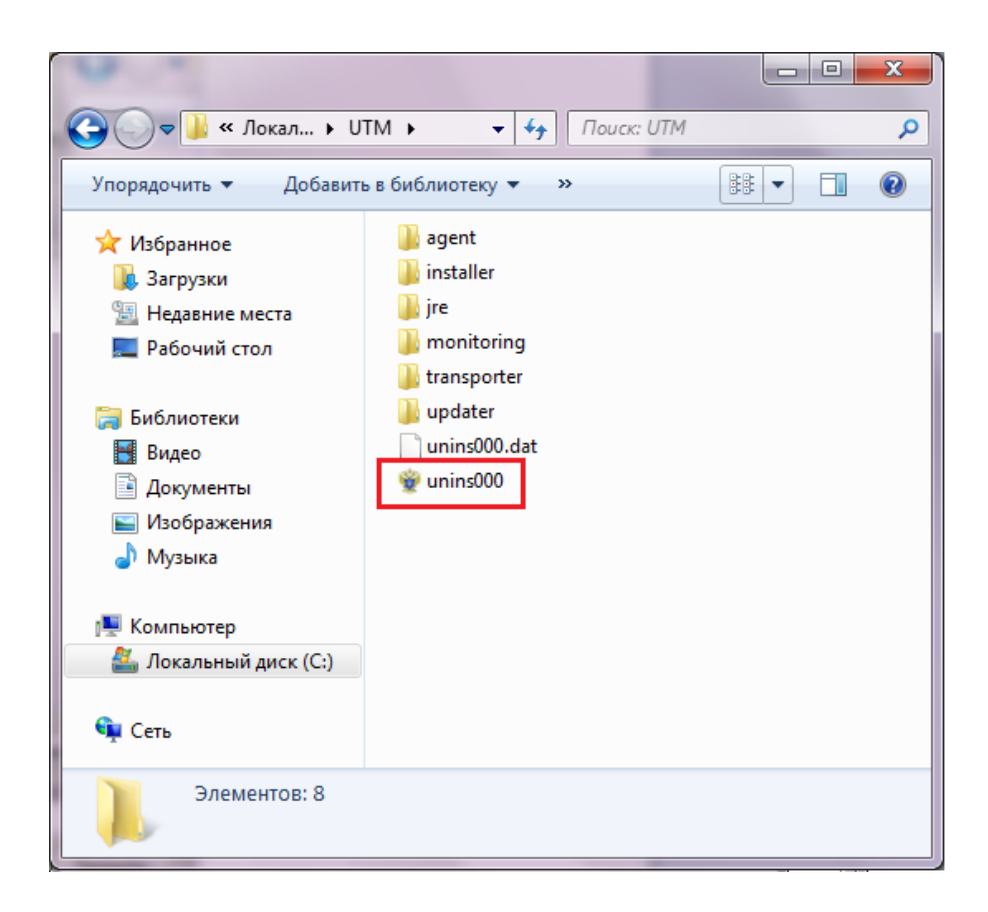

- 5. После удаления УТМ его необходимо установить заново. Для этого нужно запустить дистрибутив УТМ, загруженный ранее в пункте 2.
- 6. После установки необходимо скопировать сохраненную ранее папку «transportDB» в папку «transporter» с заменой имеющейся папки на копируемую.
- 7. Переустановка УТМ выполнена. УТМ обычно запускается автоматически при включении компьютера. Вручную запуск и остановка УТМ выполняются по ярлыку на «Панели задач Windows»(рядом с часами).